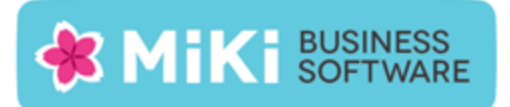

# Factuur2King 2.0.5 Multi User release notes

Deze nieuwe versie van Factuur2King voegt verbeteringen in de verwerking van facturen toe en lost een paar problemen op, naar aanleiding van meldingen van gebruikers.

### Nieuwe functionaliteit

De volgende nieuwe functionaliteit is aan deze versie toegevoegd:

• NEW: Indien er een standaard btw-tarief is gekoppeld aan de gevonden crediteur wordt deze nu automatisch ingevuld als er niet op een andere wijze een btw tarief is gevonden. In dat geval wordt achter het *Factuur btw-totaal* veld een icoon getoond om aandacht te geven aan het feit dat Factuur2King niet 100% zeker is.

| Excl. BTW €                      | Incl. BTW €<br>-17.84 | Valuta:                | Fur - Euro                         |                                   |
|----------------------------------|-----------------------|------------------------|------------------------------------|-----------------------------------|
| 95,05<br>19,25                   | 115,01<br>23,30       | Factuurtotaal:         | 23413 Verdelen                     |                                   |
| 79,19                            | 95,82                 |                        | 234,13                             | a share the second                |
|                                  | e                     | Factuur btw-tarief:    | 11 - 21,00% - BTW Voorbelasti 🍟 Ġ  | -                                 |
| 193,49                           | 193,49<br>40,64       | Factuur btw-totaal:    | 40,63                              | EN                                |
|                                  | 234,13                | Tegenrekening:         | 4818 - Inter abonn./ Mail SMTF 🗸 🖞 | Is het btw-tarief/bedrag correct? |
|                                  |                       | Boeken op diversen cre | diteur Sla deze factuur over       | ~                                 |
| code INGBNLZA.                   |                       |                        |                                    |                                   |
| ing dan ook uw betalingskenmerk: | Pagina 1              | STOP VERWERKEN         | EXPORTEREN NAAR KING               | Kj                                |
| 2015                             |                       | •                      |                                    |                                   |
|                                  |                       |                        | RETAIL 1                           | <b>1</b>                          |

- NEW: Verbetering in de afhandeling van afwijkende btw-bedragen door afrondingsverschillen (voorheen werden tarieven alleen gevonden als ze binnen +/- € 0.01 van de rekenkundige afronding vielen).
- NEW: Verdere algemene verbeteringen in de herkenning van facturen.

### Opgeloste problemen

#### Startscherm

- FIX: Als de schrijfwijze (hoofdletters/kleine letters) van de administratiecode wordt gewijzigd maakt Factuur2King een extra administratie aan met dezelfde administratiecode en verschijnt de melding 'de reeks bevat meerdere elementen' waardoor het laden van de lijst met administraties stopt.
- FIX: Onder sommige omstandigheden wordt ten onrechte de Verkoopfacturen verwerken knop getoond op het startscherm.

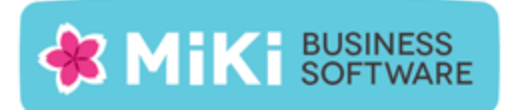

#### Verwerken facturen

- FIX: Als na het exporteren van facturen naar een administratie op het startscherm wordt gewisseld naar een andere administratie, dan wordt bij het exporteren naar King de controle uitgevoerd in de eerst gekozen administratie, in plaats van de geselecteerde administratie. Het exporteren naar King verloopt dan wel correct, maar de blokkade van facturen en terugmelding van de inlees status verloopt niet juist.
- FIX: Aanmaken crediteuren, debiteuren, grootboekrekeningen geeft bij sommige configuratie combinaties 'object verwijzing niet gevonden' en er wordt geen crediteur, debiteur of grootboekrekening aangemaakt.

#### Fiattering

• FIX: Als in King het boekjaar is afgesloten, de te fiatteren factuur in een voorlopige boekingsgang staat en deze voorlopige boekingsgang is meegenomen naar het nieuwe boekjaar, dan wordt de gefiatteerde factuur alleen gedeblokkeerd en gefiatteerd in het oorspronkelijke boekjaar.

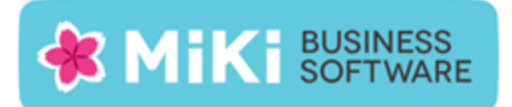

## Factuur2King MU bijwerken naar Factuur2King MU 2.0.5

Het is niet vereist om Factuur2King MU te hebben geïnstalleerd om versie 2.0.5 te installeren, volg voor een nieuwe installatie het stappenplan op de volgende pagina.

- 1. Pak het .zip bestand uit en plaats de bestanden op de gewenste locatie op de PC (de locatie maakt niet uit).
- 2. Controleer dat de bestanden setup.exe en Factuur2KingMUInstaller.msi aanwezig zijn.
- 3. **Dubbelklik op setup.exe** om de installatie te starten (of kies 'Als Administrator uitvoeren' door met de rechtermuisknop op setup.exe te klikken).

Let op: Voer het setup.exe bestand uit op elke PC waarop Factuur2King 2.0 is geïnstalleerd. Indien u gebruik maakt van Factuur2King (met een link naar de Factuur2King2.0.exe) op een terminal server, dan hoeft u de Factuur2King installatie alleen op deze server uit te voeren.

- 4. Volg de installatiestappen in de assistent om de bestaande Factuur2King 2.0 bij te werken naar Factuur2King 2.0.5.
- 5. Optioneel: Doorloop de configuratie(s) om nieuwe/gewijzigde configuratie opties in te schakelen of te wijzigen.

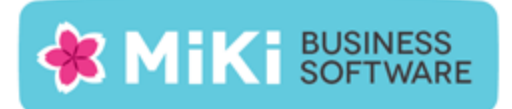

## Nieuwe Installatie

Installeer allereerst, indien deze nog niet is geïnstalleerd, **Microsoft SQL Server Compact** Edition v4 op elke server/PC waarop Factuur2King MU wordt geïnstalleerd.

Microsoft SQL Server Compact Edition v4 kunt u downloaden en installeren via <u>http://www.microsoft.com/en-us/download/details.aspx?id=17876</u>

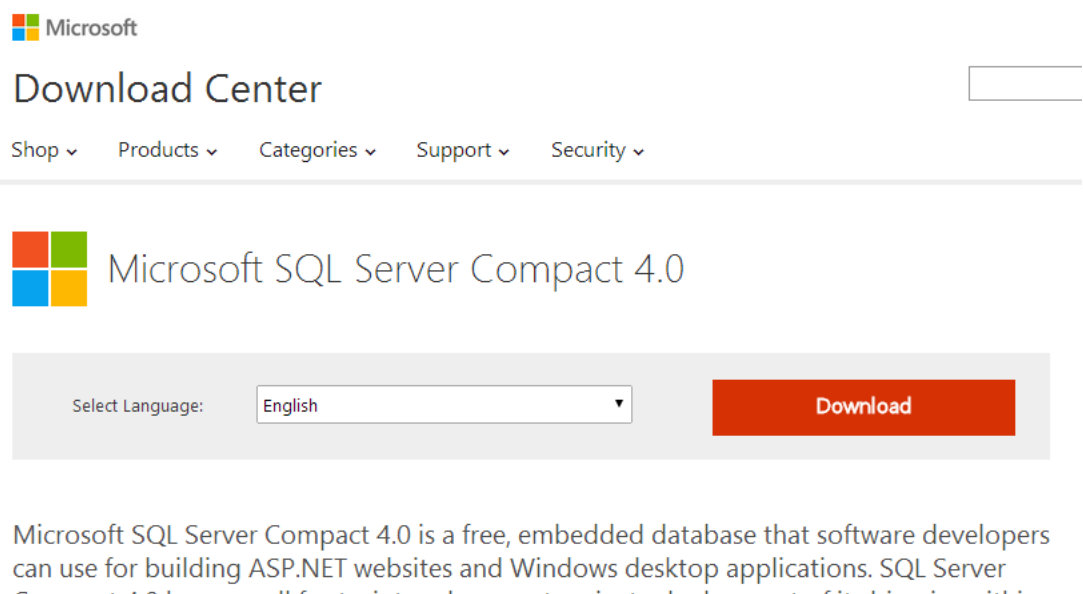

can use for building ASP.NET websites and Windows desktop applications. SQL Server Compact 4.0 has a small footprint and supports private deployment of its binaries within the application folder, easy application development in Visual Studio and WebMatrix, and seamless migration of schema and data to SQL Server.

| $\oplus$ | Details                |
|----------|------------------------|
| $\oplus$ | System Requirements    |
| $\oplus$ | Install Instructions   |
| $\oplus$ | Additional Information |
| $\oplus$ | Related Resources      |

Voor de installatie heeft u systeembeheer rechten op uw PC nodig. Als u over een 64-bit systeem beschikt, controleer dan dat u de 64-bit versies van het installatieprogramma downloadt.

Voor de installatie kunt u de standaard stappen van het installatieprogramma volgen.

### Factuur2King 2.0 installeren

Pak het .zip bestand uit en plaats de bestanden op de gewenste locatie op de PC (de locatie maakt niet uit). Controleer dat de volgende twee bestanden aanwezig zijn:

| Naam                         | Gewijzigd op    | Туре              | Grootte   |
|------------------------------|-----------------|-------------------|-----------|
| 🔁 Installeer Factuur2King2.0 | 20-6-2014 10:30 | Windows Installer | 17.411 kB |
| 😵 setup                      | 20-6-2014 10:29 | Toepassing        | 414 kB    |

Dubbelklik op setup.exe om de installatie te starten (of kies 'Als Administrator uitvoeren' door met de rechtermuisknop op setup.exe te klikken):

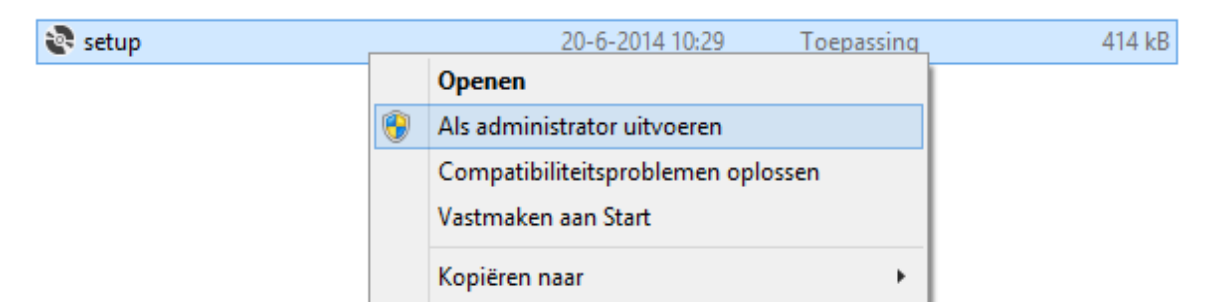

Tijdens de installatie zal namelijk mogelijk een Gebruikersaccountbeheer (User Account Control) scherm van Windows openen. De Factuur2King 2.0 installer heeft tijdelijke rechten nodig om het programma 'Factuur2King 2.0' toe te kunnen voegen in het Windows Logboek zodat foutmedingen hierin kunnen worden weggeschreven.

| •   | Gebruikersaccountbeheer                                                                                                    | × |  |  |  |
|-----|----------------------------------------------------------------------------------------------------|---|--|--|--|
| ٢   | Wilt u het volgende programma van een onbekende<br>uitgever toestaan wijzigingen aan deze computer aan te<br>brengen?       |   |  |  |  |
|     | Programmanaam:C:\Factuur2King2.0\Installeer Factuur2King2.0.msiUitgever:OnbekendAfkomstig van:Harde schijf op deze computer |   |  |  |  |
| • D | Ja Nee                                                                                                    |   |  |  |  |
|     | <u>Wijzigen wanneer deze meldingen worden weergegeven</u>                                                                   |   |  |  |  |

**Let op:** Indien .Net Framework 4.5.1 niet aanwezig is op de PC krijgt u een melding dat dit benodigd is. U kunt direct de installatie uitvoeren of het .Net Framework 4.5.2 downloaden van <a href="http://www.microsoft.com/nl-NL/download/details.aspx?id=42643">http://www.microsoft.com/nl-NL/download/details.aspx?id=42643</a>.

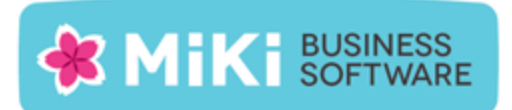

De Setup Wizard start, deze doorloopt met u de benodigde installatiestappen.

| 😸 Factuur2King 2.0 – 🗆 🗙                                                                                                    |  |  |  |  |
|----------------------------------------------------------------------------------------------------|--|--|--|--|
| Welcome to the Factuur2King 2.0 Setup Wizard                                                                                                    |  |  |  |  |
| The installer will guide you through the steps required to install Factuur2King 2.0 on your computer.                                                                                                    |  |  |  |  |
| WARNING: This computer program is protected by copyright law and international treaties.<br>Unauthorized duplication or distribution of this program, or any portion of it, may result in severe civil<br>or criminal penalties, and will be prosecuted to the maximum extent possible under the law. |  |  |  |  |
| Cancel < Back Next>                                                                                                    |  |  |  |  |

Neem de licentieovereenkomst goed door en accepteer deze als u hiermee akkoord bent door "I Agree" te kiezen en vervolgens op Next te drukken.

| <b>1</b>                                                                                                    | Factuur2King 2.0      | - 🗆 🗙          |  |  |  |
|----------------------------------------------------------------------------------------------------|-----------------------|----------------|--|--|--|
| License Agree                                                                                                    | ent                   |                |  |  |  |
| Please take a moment to read the license agreement now. If you accept the terms below, click "I<br>Agree", then "Next". Otherwise click "Cancel".                                                                                                    |                       |                |  |  |  |
| LICENTIE-GEBRUIKERSOVEREENKOMST FACTUUR2KING 2.0  1. Deze overeenkomst komt tot stand tussen Retail-Tec BV, Cruquiuskade 89-91 te 1018 AM Amsterdam, hierna te noemen 'MiKi- Business-Software', en de gebruiker van de 'Factuur2King 2.0'- programmatuur, zodra de gebruiker bij het installeren van de King- programmatuur heeft aangegeven akkoord te gaan met de voorwaarden van deze overeenkomst. |                       |                |  |  |  |
| ● I <u>D</u> o Not Agree                                                                                                    | ◯ I <u>A</u> gree     |                |  |  |  |
|                                                                                                    | Cancel < <u>B</u> ack | <u>N</u> ext > |  |  |  |

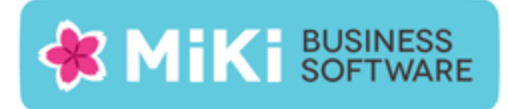

#### Selecteer een installatielocatie:

| Factuur2                                                   | King 2.0 – 🗆 🗙                                     |
|------------------------------------------------------------|----------------------------------------------------|
| Select Installation Folder                                 |                                                    |
| The installer will install Factuur2King 2.0 to the follo   | ving folder.                                       |
| To install in this folder, click "Next". To install to a c | ifferent folder, enter it below or click "Browse". |
| Eolder:<br>C:\Factuur2King 2.0\                            | Browse                                             |
| , -                                                        | Disk Cost                                          |
| Install Factuur2King 2.0 for yourself, or for anyon        | who uses this computer:                            |
| Everyone                                                   |                                                    |
| ⊖ Just me                                                  |                                                    |
| Car                                                        | cel < Back Next >                                  |

Let op: Indien Gebruikersaccountbeheer (User Account Control) is geactiveerd (standaard op alle Windows installaties), dan adviseren wij u de Factuur2King 2.0 installatielocatie niet te wijzigen naar de Program Files... map, maar een andere locatie of de standaardlocatie te kiezen!

Indien u de installatie in de Program Files map laat uitvoeren, dan krijgt u te maken met extra beveiligingsmaatregelen van Windows en verschijnt een Gebruikersaccountbeheer scherm elke keer als Factuur2King 2.0 wordt gestart.

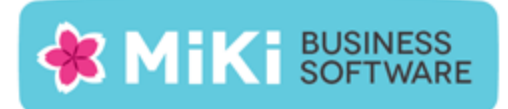

### Bevestig de installatie:

| <b>#</b>                                    | Factuur2King 2.0                                                           | - 🗆 🗙            |
|---------------------------------------------|----------------------------------------------------------------------------|------------------|
| Confirm In                                  | stallation                                                                 |                  |
| The installer is rea<br>Click "Next" to sta | idy to install Factuur2King 2.0 on your computer.<br>art the installation. |                  |
|                                             | Cancel < <u>B</u> ac                                                       | .k <u>N</u> ext≻ |

Factuur2King 2.0 wordt nu geïnstalleerd op de aangegeven locatie, er wordt een snelkoppeling gemaakt op het bureaublad en in het startmenu van Windows.

Er verschijnt een bevestiging dat de installatie is afgerond.

| ø                                              | Factuur2King 2.0                                           | -     |               | × |
|------------------------------------------------|------------------------------------------------------------|-------|---------------|---|
| Installation C                                 | omplete                                                    |       |               |   |
| Factuur2King 2.0 has<br>Click "Close" to exit. | been successfully installed.                               |       |               |   |
| Please use Windows (                           | Jpdate to check for any critical updates to the .NET Frame | work. |               |   |
|                                                | Cancel < <u>B</u> ack                                      |       | <u>C</u> lose |   |

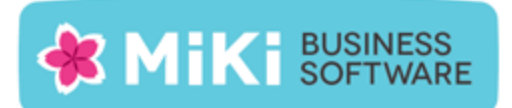

U kunt het programma Factuur2King 2.0 op door op de "Factuur2King 2.0" snelkoppeling te dubbelklikken (of enkel klikken binnen het Windows 8(.1) Start menu).

Na enkele seconden opent het Factuur2King 2.0 startscherm. Indien de configuratie instellingen voor de gebruiker die het programma opent nog niet zijn ingesteld verschijnen een aantal schermen waarin wordt gevraagd deze informatie op te geven.

Voer de inloggegevens in van de eerder aangemaakte Microsoft SQL database. Geef de Database Server Naam of het IP adres van de server op, de Database Gebruikersnaam, het Database Wachtwoord en de Database Naam:

|                                                                                          |                                                                                                    | Factuur2King 2.0 | ť               | _ = <mark>×</mark>      |
|------------------------------------------------------------------------------------------|----------------------------------------------------------------------------------------------------|------------------|-----------------|-------------------------|
| Factuur2k<br>Automatische herkenning van velden<br>archiefstukken en journaalposten dire | op de factuur, doorsturen<br>ect naar King                                                          |                  | J               | Nieuwe PDF<br>Bestanden |
|                                                                                          | Geef Factuur2Kir<br>Database Server:<br>Gebruikersnaam:<br>Wachtwoord:<br>Databasenaam:<br>Test ver | ng database      | nloggegevens op |                         |

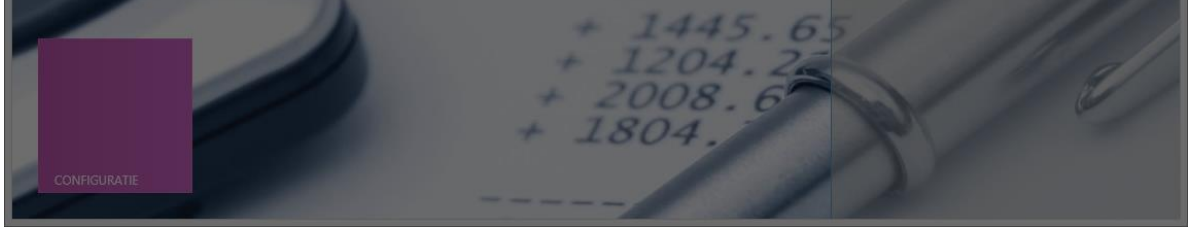

Druk op Test Verbinding.

Indien de verbinding kan worden gemaakt wordt de **Instellen** knop actief en kunt u door gaan naar het volgende scherm:

| Geef Factuu      | ır2King database inloggegevens op |
|------------------|-----------------------------------|
| Database Server: | N56\SQLEXPRESS                    |
| Gebruikersnaam:  | sa                                |
| Wachtwoord:      | *****                             |
| Databasenaam:    | FACTUUR2KING_MU                   |
| Ć                | Test verbinding                   |
|                  | Instellen Annuleren               |

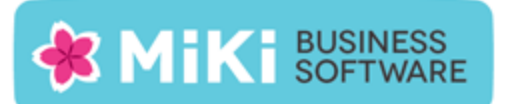

Het volgende scherm vraagt om de Factuur2King service locatie op te geven. Geef hier de server/PC naam of het ip adres op waarop de Factuur2King Service is geïnstalleerd:

| Factuur2King 2.0                                                                                                    | × ۵ –                     |
|----------------------------------------------------------------------------------------------------|---------------------------|
| HactuurzKing 2.0 IVIU         Automatische herkenning van velden op de factuur, doorsturen archiefstukken en journaalposten direct naar King | O Nieuwe PDF<br>Bestanden |
|                                                                                                    |                           |
| Geef Factuur2King service locatie op                                                                                                    |                           |
| Factuur2King Service locatie (ip adres of computernaam):  Test verbinding                                                                    | ]                         |
| Instellen Annuleren                                                                                                    | 9 ///                     |
| 1204.2<br>1204.2<br>2008.6<br>1804.                                                                                                    |                           |

Controleer met **Test Verbinding** of u hiermee verbinding kunt maken. Indien dit niet mogelijk is, controleer dan dat de service actief is op de server, dat de licentie is geactiveerd en dat er geen firewall regels zijn die de toegang blokkeren.

| Geef Factuur2King service locatie op                     |                     |  |  |
|----------------------------------------------------------|---------------------|--|--|
| Factuur2King Service locatie (ip adres of computernaam): | N56                 |  |  |
| Test verbinding                                          |                     |  |  |
|                                                          | Instellen Annuleren |  |  |

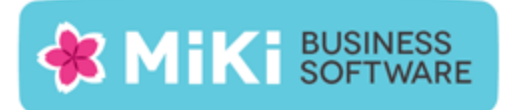

### Factuur2King 2.0 is nu gereed om mee te werken:

|                                                                                                    | Factuur2King 2.0                              | ×                         |
|----------------------------------------------------------------------------------------------------|-----------------------------------------------|---------------------------|
|                                                                                                    |                                               | <i>в</i> •                |
| Factuurzking                                                                                           | V2.0 oktober 2014                             | O Nieuwe PDF<br>Bestanden |
| Automatische herkenning van velden op de factuur,<br>archiefstukken en journaalposten direct naar King | doorsturen                                    | VERWERKEN INKOOPFACTUREN  |
|                                                                                                    | 12.                                           | _                         |
|                                                                                                    | Aanmelden bij Factuur2King                    |                           |
|                                                                                                    | Gebruikersnaam: Wachtwoord:                   |                           |
|                                                                                                    | OK Annuleren                                  |                           |
| E                                                                                                    | 14092.6                                       | 9                         |
|                                                                                                    | + 1445.65<br>+ 1204.22<br>+ 2008.6<br>+ 1804. |                           |
| CONFIGURATIE                                                                                           |                                               |                           |

Herhaal deze configuratie stappen op elke PC waarop u Factuur2King wilt gebruiken.